## **Korean International School**

1-to-1 Device Purchase Program

## 2025 - 2026

## Senco Online Shop - User Guide

By Senco-Masslink Technology Ltd.

Website : https://www.eduoffer.com/eshop/school/kis

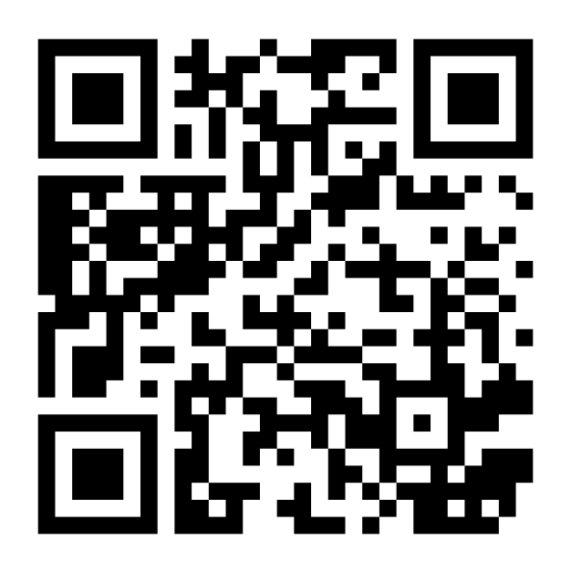

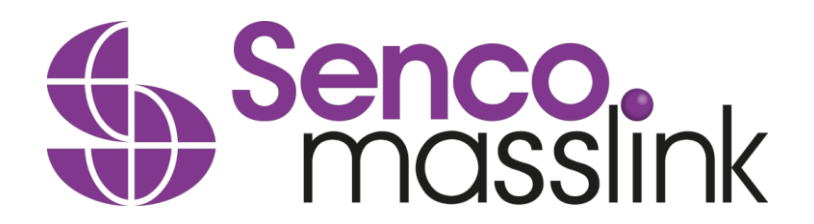

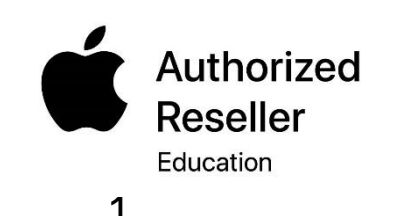

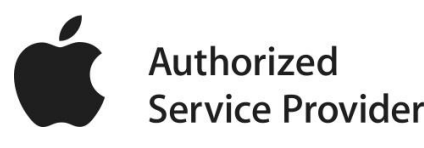

### Important Dates

#### **Order Deadline**

#### 15 June 2025

(To ensure devices are ready prior to academic year start. Devices ordered after this date may not be delivered in time for the start of the year)

#### **Distribution Date**

#### 9 August 2025

(Pickup date for devices ordered before deadline)

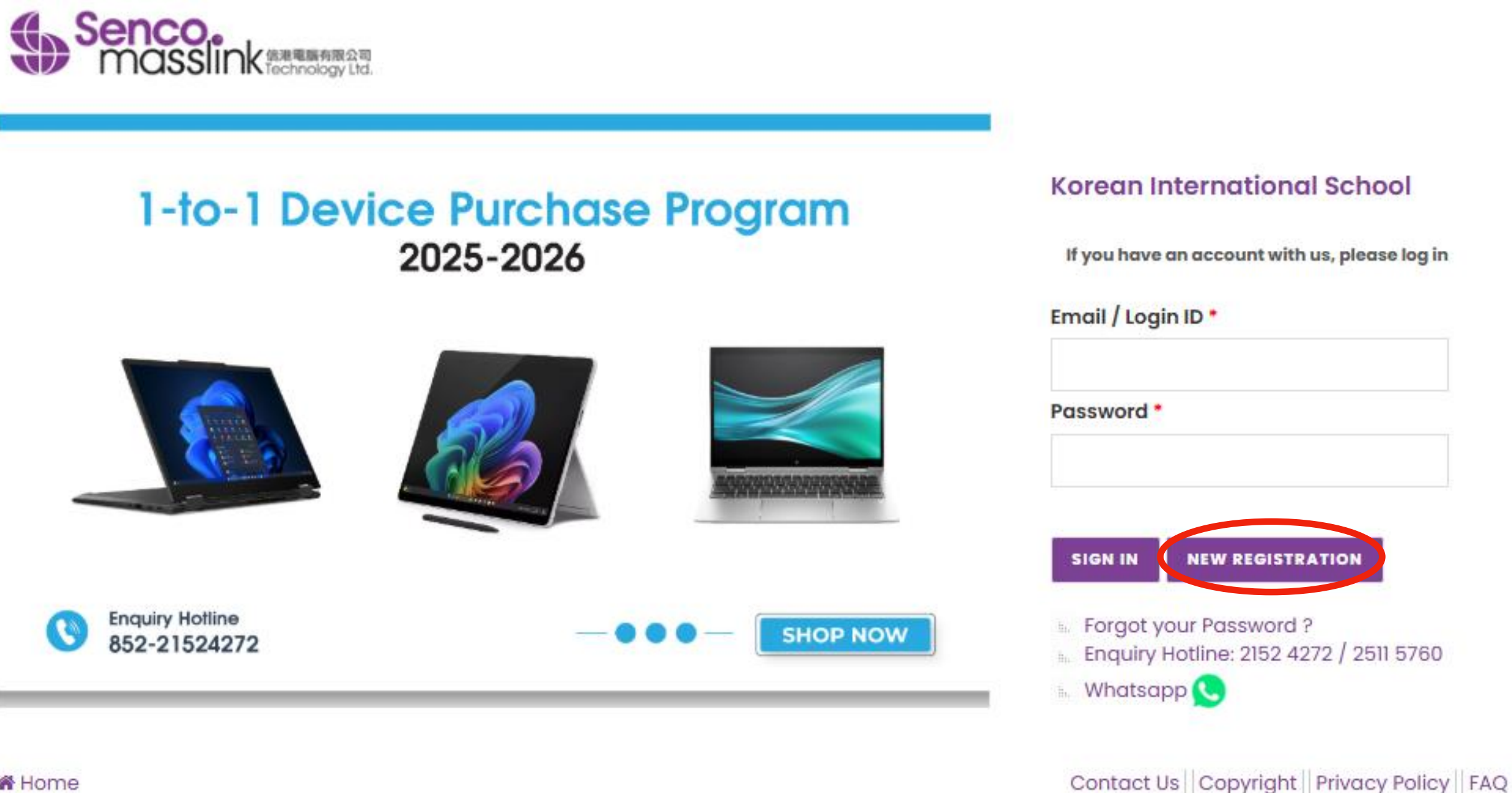

STEP 1 : Go to https://www.eduoffer.com/eshop/school/kis

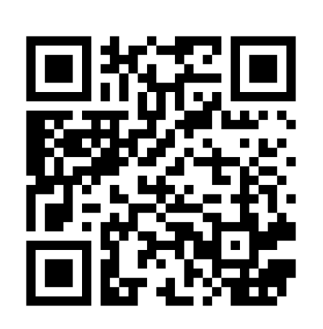

# Home

## **Click "NEW REGISTRATION"**

## STEP 2 : Fill-in the student / staff information

#### Senco. Masslink 信港電腦有限公司 Ltd.

#### **New Registration**

| Please select your identity |                                          |                           |
|-----------------------------|------------------------------------------|---------------------------|
| Student Staff               |                                          |                           |
| School Name:                |                                          |                           |
| Korean International School |                                          |                           |
| Login ID (For this eShop)*  | Student School Email*                    | Please use student school |
|                             |                                          |                           |
|                             |                                          | email, should end with    |
| Password (For this eShop)*  | Contact / Parent Email                   | @is kis odu bk            |
|                             |                                          | @IS.KIS.EUU.IIK           |
|                             |                                          |                           |
| Verity Password*            | Supporting Document (For student with    | out school email yet)     |
|                             | 選擇檔案 未選擇任何檔案                             |                           |
| Student First Name*         | If you do not have the student schoo     | l email yet, please       |
|                             | fill-in the parent email in the field of | "student school           |
|                             | email". Then, upload supporting doc      | ument (i.e. Student       |
| Student Last Name*          | card or Offer Letter) in PDF or JPG for  | rmat and file size        |
|                             | within 2MB as proof.                     |                           |
|                             |                                          |                           |
| * Mandatory Fields          |                                          |                           |
|                             |                                          |                           |

\*\* Please fill-in the contact/parent email in order to receive the account activation email.

Stay informed about our products and promotions. I agree to receive product information / promotion offer / discounts / marketing material email from eduoffer.com

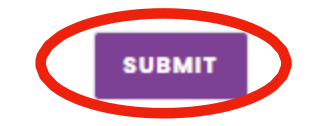

Fill in the student information with Student's School Email Address. Only registration with student school email will be accepted.

## STEP 3 : Activate your account

Dear

Thanks for your interest with us. Your request for registration of new user login account has been approved.

感謝您的關注。您的帳戶註冊已獲確認。

Please kindly click below URL to active your account:

請點擊以下連結以啟動您的帳戶:

Link 連結: <a href="https://www.eduoffer.com/eshop//account/activation/e4utjMWK6a9IZ%5EZy77t4c54mRK7o1VTY%23%23">https://www.eduoffer.com/eshop//account/activation/e4utjMWK6a9IZ%5EZy77t4c54mRK7o1VTY%23%23</a> 91c1ae919a764769a92e6be5a4187875% 23%23 nKiEMRtmcbE%21

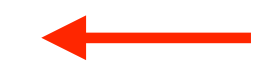

Login account information is shown as follows:

登陸資料如下:

Login ID: School email:

The account activation email will send to both student school email and parent email, please open the email and click the link to activate your account.

# Go Back <u>https://www.eduoffer.com/eshop/school/kis</u>

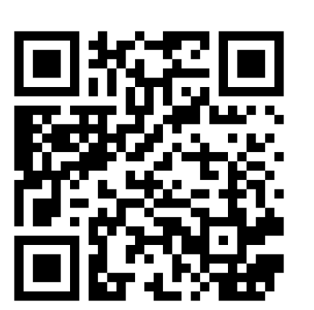

| 1-to-1 Device Purchase Program<br>2025-2026                              | If you have an account with us, please log in                                |  |  |  |  |
|--------------------------------------------------------------------------|------------------------------------------------------------------------------|--|--|--|--|
|                                                                          | Email / Login ID *                                                           |  |  |  |  |
| Enquiry Hotline         SHOP NOW           852-21524272         SHOP NOW | Forgot your Password ?<br>Enquiry Hotline: 2152 4272 / 2511 5760<br>Whatsapp |  |  |  |  |

# Home

-

Contact Us Copyright Privacy Policy FAQ

Please use the Login ID and Password to access the site.

## STEP 4 : Select the Laptop

Korean International School 1-to1 Device Purchase Program 2025-2026

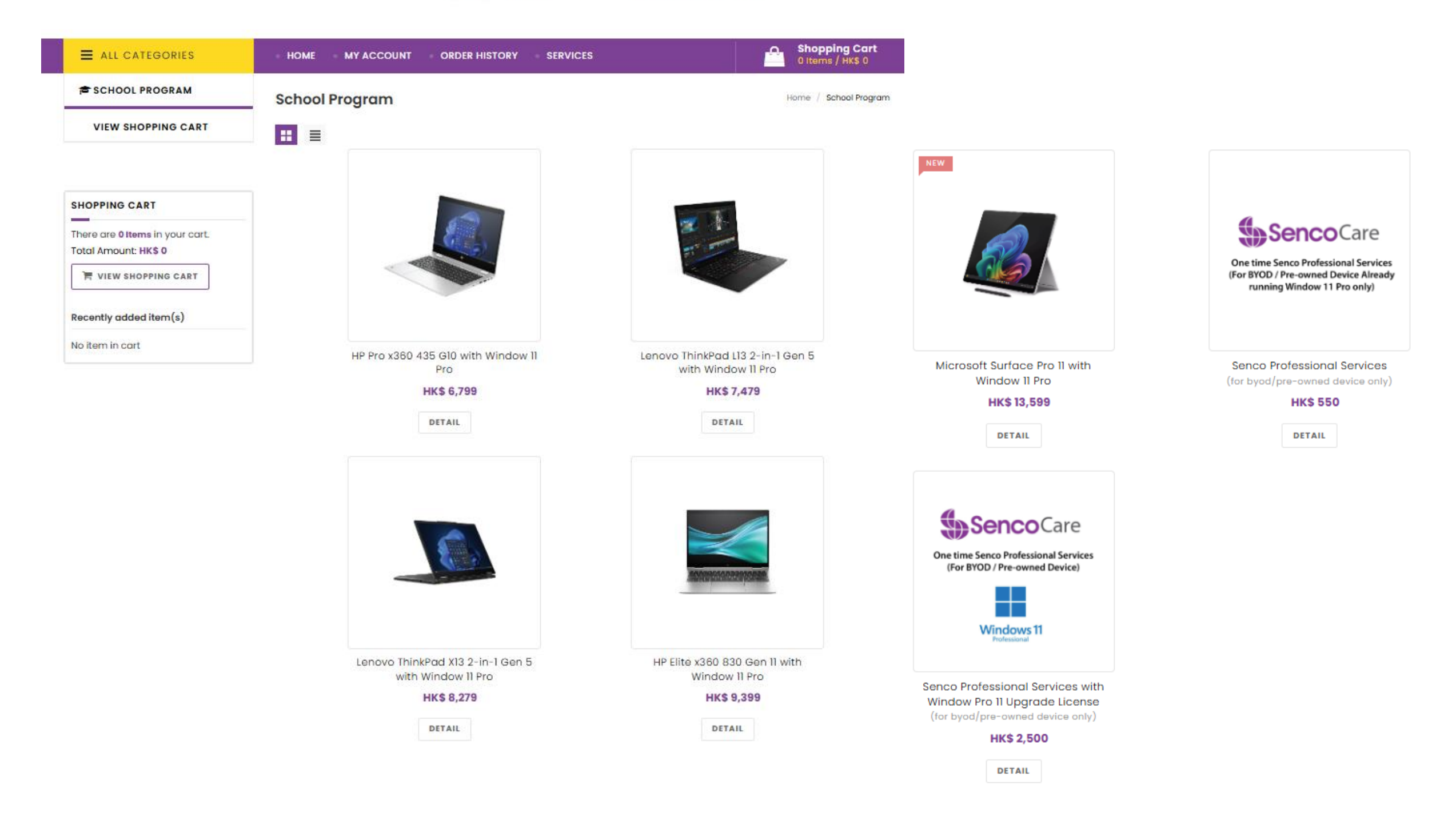

## STEP 5 : Select the Laptop details and Add the Product into the shopping cart

Korean International School 1-to1 Device Purchase Program 2025-2026

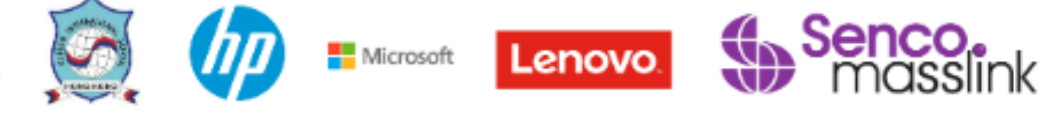

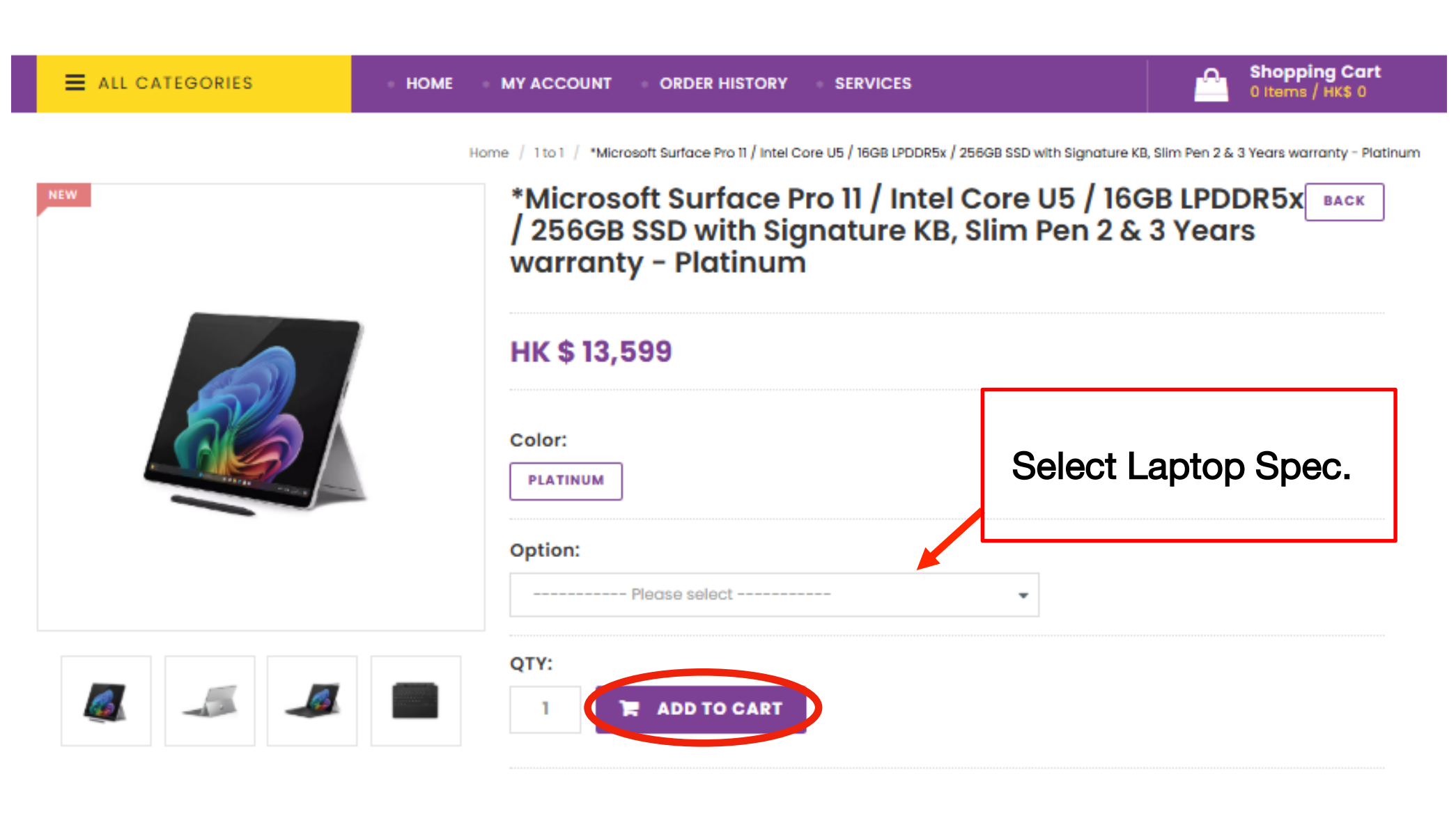

#### 15 June 2025

Order Deadline :

(to ensure devices are ready prior to academic year start. devices ordered after this date may not be delivered in time for the start of the year)

Distribution Date :

9 August 2025

(pickup date for devices ordered before deadline)

## STEP 6 : Check Out

#### Korean International School 1-to1 Device Purchase Program 2025-2026

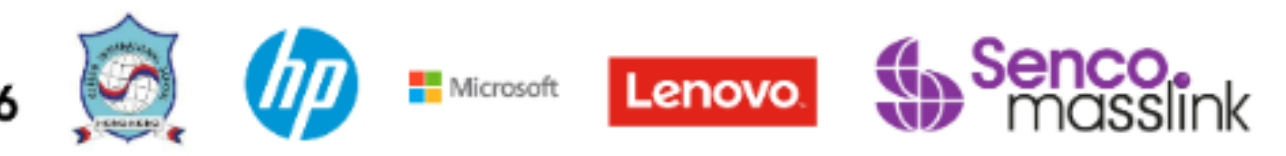

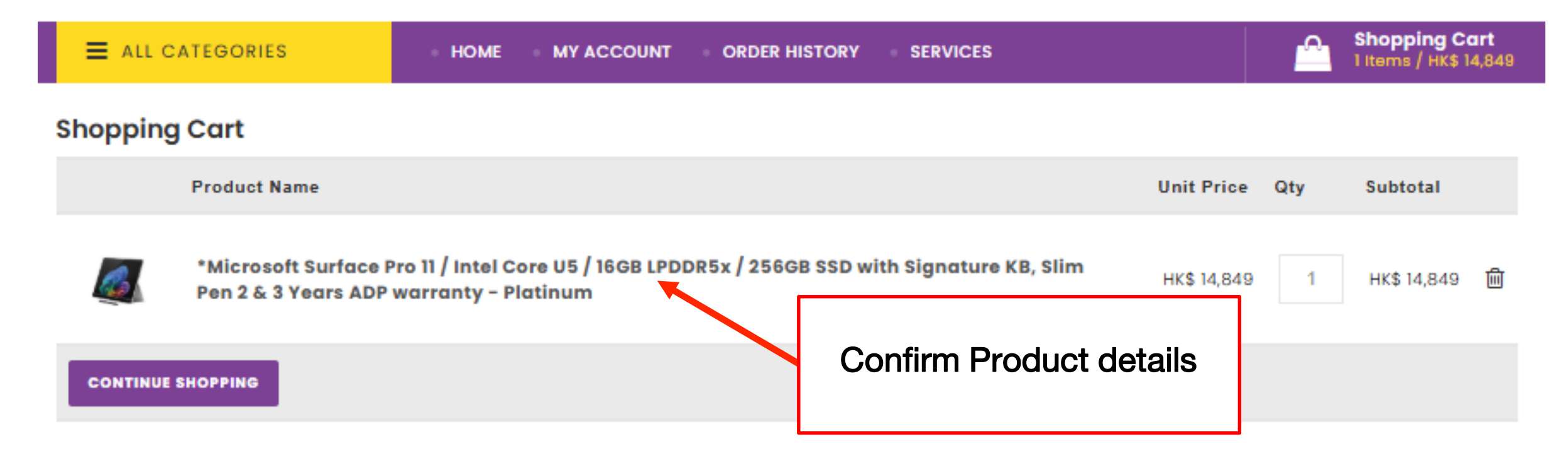

#### SHOPPING CART TOTAL

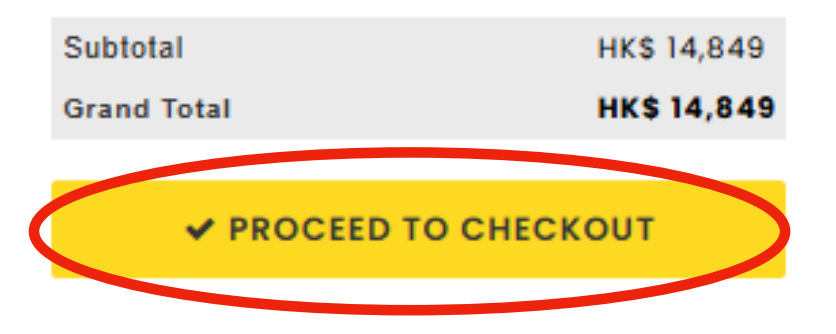

## STEP 7 : Click the Purchase Agreement & Confirm

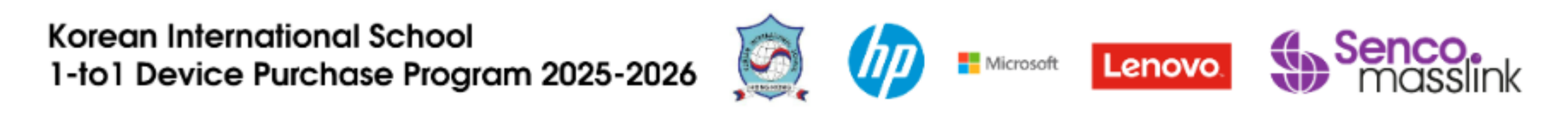

| ■ ALL CATEGORIES | HOME MY ACCOUNT ORDER HISTOR | Y SERVICES |  | Shopping Cart<br>1 Items / HK\$ 14,849 |
|------------------|------------------------------|------------|--|----------------------------------------|
|------------------|------------------------------|------------|--|----------------------------------------|

#### **Purchase Agreement**

| School Name : Korean International School                                                                                                    |        |
|----------------------------------------------------------------------------------------------------|--------|
| Customer Name :                                                                                                    |        |
| Student/ Staff ID :                                                                                                    |        |
| [Purchase Agreement]                                                                                                    | -      |
| Please review these policies carefully as they are the terms of sale to govern your (the customer) purchases that follow. They set out your rights and obligations with respect to your purchases. By purchasing our product(s) at this on-line shop constitutes your agreement that you have already read and understood these policies and complied with them unconditionally. In case of any disputes and interpretations, Senco's decision is final. | r<br>1 |
| The following individuals are eligible to purchase through our online store at education prices:                                                                                                    |        |
| <ul> <li>Current student of approved educational institutions</li> <li>Newly enrolled student of approved educational institutions</li> </ul>                                                                                                    | -      |
|                                                                                                    |        |

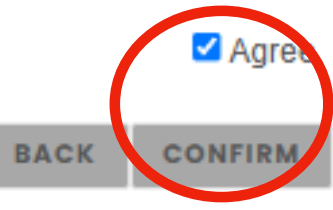

## STEP 8 : Confirm if you want to have the Environment **Protection Service**

Korean International School 1-to1 Device Purchase Program 2025-2026

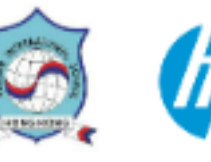

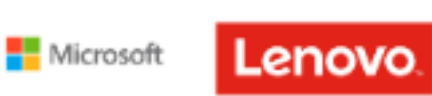

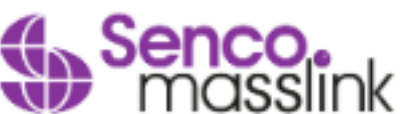

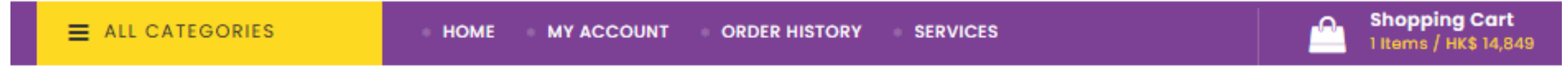

#### Waste Electrical and Electronic Equipment (WEEE) Notice

| Senco-Masslink Technology Ltd.<br>Removal Service Terms and Conditions                                                                                                    |   |
|----------------------------------------------------------------------------------------------------|---|
| 1. Applicable conditions<br>Customers who purchase regulated electrical appliances, including air conditioners, washing machines and refrigerators, as specified in the Producer Eco-Responsibility Ordinance, ca<br>request free removal service for the same type and quantity of used electrical appliances (only applicable to the same type of regulated electrical appliances Note 1). | n |
| 2. Location<br>Any premises in Hong Kong.                                                                                                    |   |
| <ol> <li>When to make request</li> <li>(a) When a customer signs the Record of Choice of Removal Service; or</li> <li>(b) Customers can request removal service by calling us at 2511 5760 within 3 days after the transaction. Late request will be deemed as no requests for the removal service.</li> </ol>                                                                               |   |
| <ul> <li>4. Timing of the removal service</li> <li>(a) Under normal circumstances, 3 working days are required for arranging the removal service.</li> <li>(b) The old items at the customers' designated locations will be removed on the date specified by the customers.</li> <li>(c) No removal service is available on Saturdays, Sundays and public holidays.</li> </ul>               | - |

YES, I choose to use the above Removal Service.

NO, I choose NOT to use the above Removal Service.

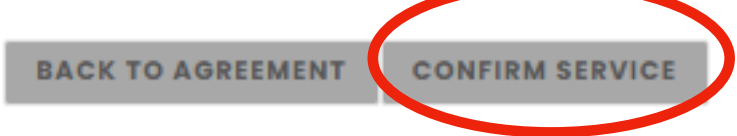

## STEP 9 : Check Out

**Shopping Cart** 

|                  | Product Name                                                        |                      |                                                                               |                         | Unit Price    | Qty          | Subtotal |  |
|------------------|---------------------------------------------------------------------|----------------------|-------------------------------------------------------------------------------|-------------------------|---------------|--------------|----------|--|
|                  | *Microsoft Surface Pro 11 / Intel<br>Pen 2 & 3 Years ADP warranty - | HK\$ 14,849          | 1                                                                             | HK\$ 14,849             | Đ             |              |          |  |
| CONTINUE         | SHOPPING                                                            |                      |                                                                               |                         |               |              |          |  |
| ORDER INFORM     | ATION                                                               |                      |                                                                               |                         |               |              |          |  |
| O                | RDER INFORMATION                                                    | DELIVERY INFORMATION | PAY                                                                           | /MENT                   | o             | RDER SUMM    | MARY     |  |
| Studen<br>Contac | at/Staff First Name 學生/職員名字・<br>Student First Nar<br>ctemail 聯絡電郵・  | ne                   | Student/Staff Last Name 學生/<br>Student Last<br>Year Level / Department in 25/ | 職員姓氏・<br><b>St Name</b> | P1 •          |              |          |  |
| Order R          | Remark 備注                                                           |                      |                                                                               |                         |               |              |          |  |
|                  |                                                                     |                      |                                                                               |                         | 1,            |              |          |  |
| * Mandato        | ory Fields                                                          |                      |                                                                               |                         | Continue to D | elivery Info | ormation |  |

Fill-in the Student Name, Parent Email, Student No. & Grade Level. (Please fill-in the Student name and DO NOT fill-in parent name here.)

### STEP 10 : Select your Payment Option

| RDER INFORMATION                                   |                                                         |         |                           |
|----------------------------------------------------|---------------------------------------------------------|---------|---------------------------|
| ORDER INFORMATION                                  | DELIVERY INFORMATION                                    | PAYMENT | ORDER SUMMARY             |
| SELECT DELIVERY TYPE :                             |                                                         |         |                           |
| Pickup at school<br>Senco will contact parents wit | h pickup information prior to the start of the academic | ; year. | 0                         |
| * Mandatory Fields                                 |                                                         |         |                           |
|                                                    |                                                         |         |                           |
|                                                    |                                                         |         | Back Continue to Paymer   |
| DER INFORMATION                                    |                                                         |         |                           |
| ORDER INFORMATION                                  | DELIVERY INFORMATION                                    | PAYMENT | ORDER SUMMARY             |
| SELECT PAYMENT METHOD :                            |                                                         |         |                           |
|                                                    |                                                         |         |                           |
| Credit Card 齡 VISA                                 |                                                         | 0       |                           |
|                                                    |                                                         |         |                           |
| Union Pay 🏧                                        |                                                         | 0       |                           |
|                                                    |                                                         |         |                           |
| Wechat Pay HK 🙍 motories                           |                                                         | 0       |                           |
|                                                    |                                                         |         |                           |
| AliPay HK                                          |                                                         | 0       |                           |
|                                                    |                                                         |         |                           |
| Bank-in Deposit                                    |                                                         | 0       |                           |
| Charus                                             |                                                         |         |                           |
| Cneque                                             |                                                         | 0       |                           |
| * Mandatory Fields                                 |                                                         |         |                           |
|                                                    |                                                         | Back    | continue to Order Summary |
|                                                    |                                                         |         |                           |

Confirm the device pickup option and select the Payment Method

## STEP 11 : Select your Payment Option

|                              | Payment Method                                                                                                    |
|------------------------------|----------------------------------------------------------------------------------------------------|
| Credit Card                  | Accept Visa and MasterCard Credit card                                                                                                    |
| Union Pay                    | Accept Union Pay                                                                                                    |
| Alipay HK /<br>Wechat Pay HK | Accept Alipay HK / Wechat Pay HK                                                                                                    |
| Bank-In                      | Transfer the amount to our BOC bank account:<br>BOC a/c no.: 012-665-2-005337-8<br>FPS ID: 106640766<br>Upload the payment slip and input the reference no.<br>**Payment slip (with transaction date and time) is required.<br>(Please transfer the amount to our BOC Bank account and login to the web again to upload the payment slip) |
| Cheque                       | The cheque should be made payable to<br><b>"Senco-Masslink Technology Ltd."</b><br>Please write the student's name, student ID, parent's contact number at back of the<br>cheque and mailed to our office address:<br><b>22/F., Prosperity Millennia Plaza, 663 King's Road, North Point, HK.</b>                                         |

## STEP 12 : Review and Confirm the Order Summary

| NFORMATION         |                                                |                                                                |                                          |             |               |
|--------------------|------------------------------------------------|----------------------------------------------------------------|------------------------------------------|-------------|---------------|
| ORDER INFORMATIO   | ORMATION DELIVERY INFORMATION PAYMENT          |                                                                |                                          |             | DER SUMMARY   |
| Selected Produ     | uct:                                           |                                                                |                                          |             |               |
| Pro                | duct Name                                      |                                                                |                                          | Unit Price  | Qty Subtotal  |
| *Mi<br>Yeo<br>HKS  | icrosoft Surfac<br>ars ADP warran<br>\$ 14,849 | e Pro 11 / Intel Core U5 / 16GB LPDDR5x / 256<br>ty - Platinum | GB SSD with Signature KB, Slim Pen 2 & 3 | HK\$ 14,849 | 1 HK\$ 14,849 |
| Product Total :    | нк <b>\$</b> 14,849                            |                                                                |                                          |             |               |
| Order Total Amount | : HK\$ 14,849                                  |                                                                |                                          |             |               |
| Payment Method :   |                                                |                                                                |                                          |             |               |
| Payment Reference  | :                                              |                                                                |                                          |             |               |
| Delivery Method :  | Pickup at s<br>Senco will c                    | chool<br>ontact parents with pickup information prior          | r to the start of the academic year.     |             |               |
| Company Info       | mation:                                        |                                                                |                                          |             |               |
| Company Name :     | SENCO-Ma                                       | sslink Technology Ltd                                          |                                          |             |               |
| Tel :              | 2511 5760                                      |                                                                |                                          |             |               |
| email :            |                                                |                                                                |                                          |             |               |
| Address :          |                                                |                                                                |                                          |             |               |
|                    |                                                |                                                                |                                          |             | Back Confirm  |

Please review the order and Click "CONFIRM" to proceed the order.

## STEP 13 : Order Completed

Korean International School 1-to1 Device Purchase Program 2025-2026

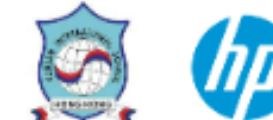

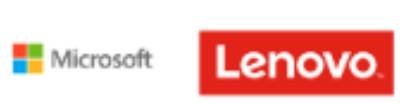

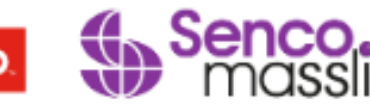

| ALL CATEGORIES • HOME • MY ACCOUNT • ORDER HISTORY • SERVICES | Shopping Cart<br>0 Items / HK\$ 0 |
|---------------------------------------------------------------|-----------------------------------|
|---------------------------------------------------------------|-----------------------------------|

#### **Shopping Cart**

#### Order Completed

Thank you for your purchase.

Your order has been submitted successfully. An order confirmation email will be sent to your contact email once we have received and verified your payment.

Should you have any question, please call us at 2152 4272 or email to eshop@eduoffer.com

VIEW ORDER SUMMARY

# Home

Contact Us Copyright Privacy Policy FAQ

### Click "VIEW ORDER SUMMARY" to review the order.

## Important Note 1 - Order Number

Korean International School 1-to1 Device Purchase Program 2025-2026

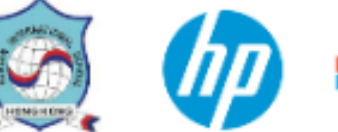

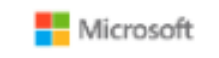

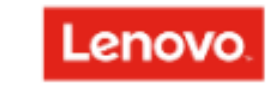

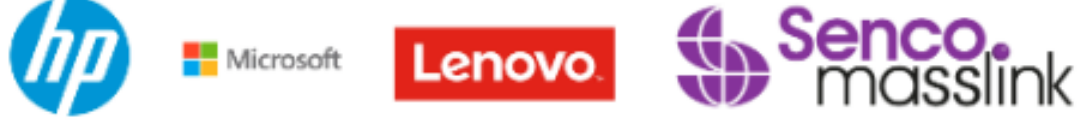

|              | ATEGORIES                                   | HOME                               | MY ACCOUNT             | ORDER HI     | STORY SERVICE      | S               |             |       | Shopping Cart<br>0 Items / HK\$ 0 |
|--------------|---------------------------------------------|------------------------------------|------------------------|--------------|--------------------|-----------------|-------------|-------|-----------------------------------|
| Order His    | tory                                        |                                    |                        |              |                    |                 |             |       |                                   |
| Order nun    | nber: SME25050968                           | $\triangleright$                   |                        |              |                    |                 |             |       |                                   |
|              | Product Name                                |                                    |                        |              |                    |                 | Unit Price  | Qty   | Subtotal                          |
|              | *Microsoft Surface P<br>2 & 3 Years ADP war | Pro 11 / Intel C<br>ranty - Platin | ore U5 / 16GB LP<br>um | DDR5x / 256G | B SSD with Signatu | re KB, Slim Pen | HK\$ 14,849 | 1     | HK\$ 14,849                       |
| Total : HK\$ | 14,849   <b>Status : Pendin</b>             | g                                  |                        |              |                    |                 | ORDER P     | URCHA | SE AGREEMENT                      |

Please click **ORDER HISTORY** to find the order number.

## For BYOD / Pre-owned Students : Inportant Note Korean International School 1-to1 Device Purchase Program 2025-2026

| Shopping Cat<br>reduct tarma<br>and provide single Services with Window Pro 11 Upgrade License (For BYOD/Pre-owned Device<br>and and and and and and and and and and                                                                                                    | E ALL C                                                       | ATEGORIES                        | HOME I         |                 | ORDER HISTORY         | SERVICES                |                     |            | Shopping Cart<br>1 Items / HK\$ 2,500 |              |
|----------------------------------------------------------------------------------------------------|---------------------------------------------------------------|----------------------------------|----------------|-----------------|-----------------------|-------------------------|---------------------|------------|---------------------------------------|--------------|
| shopping Carr     Product Name     shopping Carr     shopping Carr        shopping Carr <th>o</th> <th></th> <th></th> <th></th> <th></th> <th></th> <th></th> <th></th> <th></th> <th>_</th>                                                                                                    | o                                                             |                                  |                |                 |                       |                         |                     |            |                                       | _            |
| Product Name Put Professional Services with Window Pro 10 Upgrade License (For BYOD/Pre-owned Devices                                                                                                    | Shopping                                                      | Cart                             |                |                 |                       |                         |                     |            |                                       |              |
| subservices with Window Pro 11 Upgrade License (For BYOD/Pre-owned Device<br>structures and the structure of the structure of t |                                                               | Product Name                     |                |                 |                       |                         | Unit Price          | Qty        | Subtotal                              |              |
|                                                                                                    |                                                               | Senco Professional Serv<br>only) | vices with Win | dow Pro 11 Upgi | rade License (For E   | BYOD/Pre-owned Dev      | ice                 |            |                                       |              |
| CUTINUE SLOPPING   FOR BYODD/Pre-owned devices – Please enter the BYODD Approval Code. Contact <a href="mailto:ithelp@kis.edu.hk">ithelp@kis.edu.hk</a> ister state of the byodd on the byodd on t                                   | SencoCare<br>In the last House Group<br>In 1902 Present Index | For Pre-own Device - Pl          | ease share BY  | OD Approval C   | ode                   |                         | HK\$ 2,500          | 1          | нк\$ 2,500 🔟                          |              |
| CNTINUE SUCPING         FOR INFORMATION         OCCEN INFORMATION         DELIVERY INFORMATION         Student/Staff First Name #2/\\\\\\\\\\\\\\\\\\\\\\\\\\\\\\\\\\\\                                                                                                    |                                                               |                                  |                |                 |                       |                         |                     |            |                                       |              |
|                                                                                                    | CONTINUE                                                      | SHOPPING                         |                | F               | or BYO<br>א חסצי      | D/Pre-ow                | vned de\<br>Code Co | /iCe       | s – Plea                              | se enter the |
| ORDER INFORMATION       DELIVERY INFORMA         Student/Staff First Name #±/REAS*       Student/Staff Last Name #±/REAE.*         Contact email WARE#*       Student/Staff Last Name #±/REAE.*         Phone WARE#*       Year Level / Department in 25/26 在25/26年度的年級或部門*         Order Remark #注                                                                                                    | ORDER INFORM                                                  | ATION                            |                | ii              | f vou do              | not have                | e one. Ex           | am         | iole: KIS                             | 99999        |
| Student/Staff First Name 學生/職員名字・       Student/Staff Last Name 學生/職員姓氏・         Contact email 聯胎電野・          Phone 聯胎電話・       Year Level / Department in 25/26 在25/26年度的年級或部門・         Order Remark 備注          * Mandatory Fields                                                                                                    | OI                                                            | RDER INFORMATION                 | DELIV          | ERY INFORMA     | , you do              |                         |                     |            |                                       |              |
| Contact email 聯絡電野・<br>Phone 聯絡電話・<br>Order Remark 備注<br>・<br>Mandatory Fields                                                                                                    | Studen                                                        | nt/Staff First Name 學生/職員名字      |                |                 | Student/Staff Last No | ame 學生/職員姓氏 •           |                     |            |                                       |              |
| Contact email 聯結電師・<br>Phone 聯結電話・<br>Corder Remark 備注                                                                                                    |                                                               |                                  |                |                 |                       |                         |                     |            |                                       |              |
| Phone 聯結電話 *       Year Level / Department in 25/26 在25/26年度的年級或部門 •         Order Remark 備注                                                                                                    | Contac                                                        | ct email 聯絡電郵 •                  |                |                 |                       |                         |                     |            |                                       |              |
| Conder Remark 備注  * Mandatory Fields                                                                                                    | Phone                                                         | 聯絡電話•                            |                |                 | Year Level / Departm  | nent in 25/26 在25/26年度的 | 年級或部門•              |            |                                       |              |
| Order Remark 備注           * Mandatory Fields                                                                                                    |                                                               |                                  |                |                 |                       |                         |                     |            |                                       |              |
| * Mandatory Fields                                                                                                    | Order                                                         | Remark 備注                        |                |                 |                       |                         |                     |            |                                       |              |
| * Mandatory Fields                                                                                                    |                                                               |                                  |                |                 |                       |                         |                     |            |                                       |              |
|                                                                                                    | * Mandata                                                     | ory Fields                       |                |                 |                       |                         | //                  |            |                                       |              |
| Continue to Delivery Information                                                                                                    |                                                               |                                  |                |                 |                       |                         | Continue to De      | elivery In | formation                             |              |